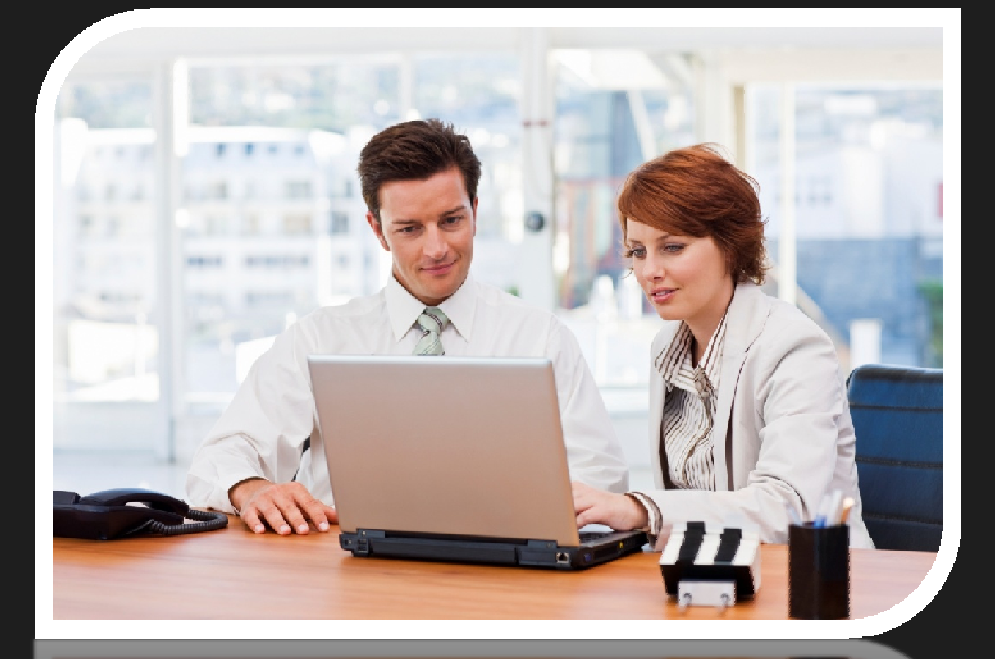

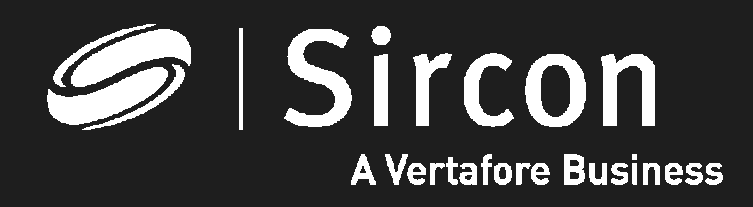

# How to update your email address

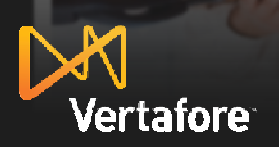

© 2010 Vertafore, Inc. Proprietary

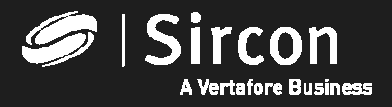

#### How to update your email address

### Go to <u>http://www.sircon.com/indiana</u> or your Producer*EDGE* subscription and click on "Update your email address"

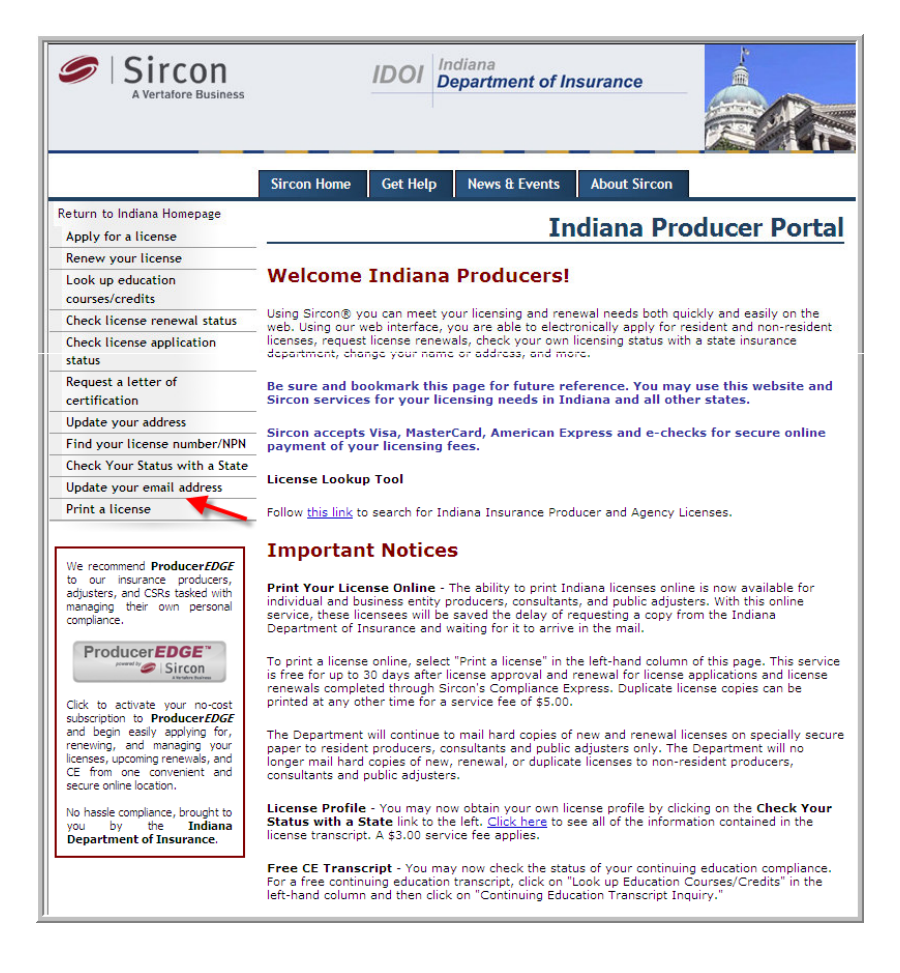

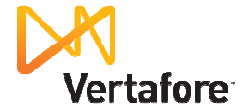

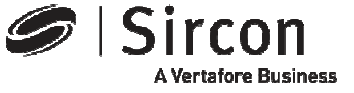

#### **Select Individual or Firm**

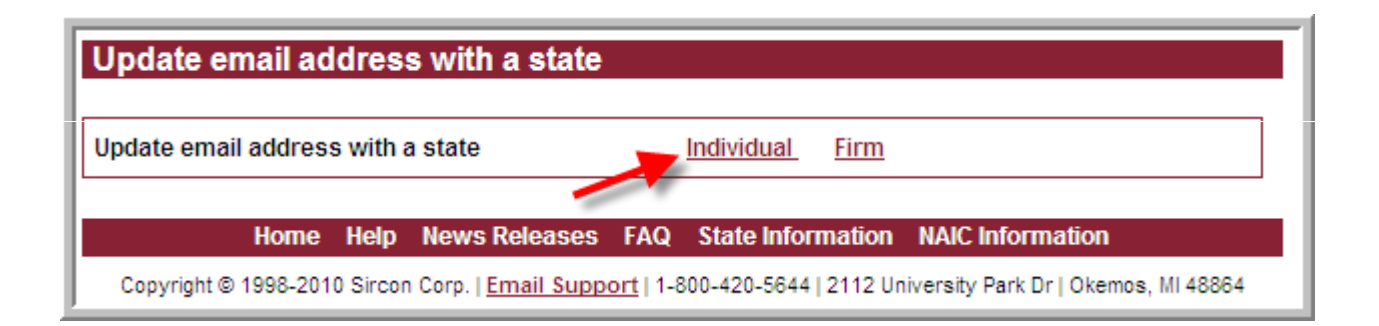

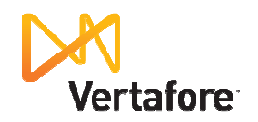

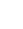

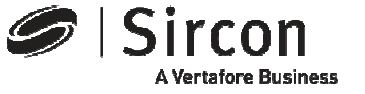

3

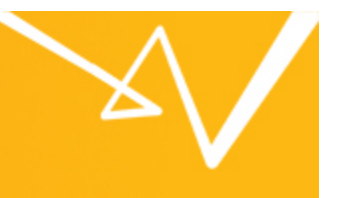

Select your state, enter your last name, your SSN and click "Continue" – All Sircon state services work the same for updating your email address and the service is free

| Γ  | Update email address with a state                                                                                |  |  |  |
|----|----------------------------------------------------------------------------------------------------|--|--|--|
| [[ | ★ = required field                                                                                               |  |  |  |
|    | State 🛠 Indiana 🔽                                                                                                |  |  |  |
|    | Last Name 🛪 Meyer                                                                                                |  |  |  |
|    | SSN * 555555123                                                                                                  |  |  |  |
|    | Back Continue Cancel                                                                                             |  |  |  |
|    | Home Help News Releases FAQ State Information NAIC Information                                                   |  |  |  |
|    | Copyright © 1998-2010 Sircon Corp.   Email Support   1-800-420-5644   2112 University Park Dr   Okemos, MI 48864 |  |  |  |

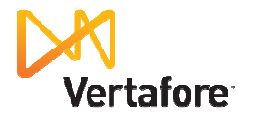

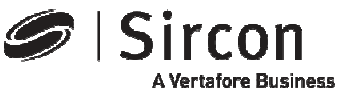

#### Enter your email address

Enter your email address <u>or</u> your new email address and click "Continue"

| Update email address with a state                                                                                |                      |  |  |  |
|----------------------------------------------------------------------------------------------------|----------------------|--|--|--|
| ★ = required field                                                                                               |                      |  |  |  |
| Producer Name                                                                                                    | MEYER, SAM A         |  |  |  |
| State                                                                                                    | Utah                 |  |  |  |
| Current Email Address                                                                                            | smeyer@sircon.com    |  |  |  |
| New Email Address ★                                                                                              | SamMeyerKC@yahoo.com |  |  |  |
| Back Continue Cancel                                                                                             |                      |  |  |  |
| Home Help News Releases FAQ State Information NAIC Information                                                   |                      |  |  |  |
| Copyright © 1998-2010 Sircon Corp.   Email Support   (517) 381-3860   2112 University Park Dr   Okemos, MI 48864 |                      |  |  |  |

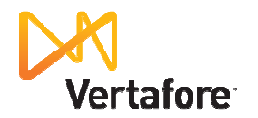

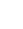

5

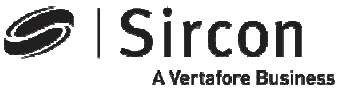

#### This is a free service

• Review the fee summary screen and click "Continue"

| Update email address with a state                                                                                                    |                |           |  |  |  |
|----------------------------------------------------------------------------------------------------|----------------|-----------|--|--|--|
| Fee Summary                                                                                                    |                |           |  |  |  |
| Producer Name                                                                                                    | MEYER, SAM A   |           |  |  |  |
| State                                                                                                    | Utah           |           |  |  |  |
| Sircon® Fee                                                                                                    | State Fee      | Sub Total |  |  |  |
| \$0.00                                                                                                    | \$0.00         | \$0.00    |  |  |  |
|                                                                                                    | Processing Fee | \$0.00    |  |  |  |
|                                                                                                    | Total Fee      | \$0.00    |  |  |  |
| ✓ I would like to receive email notifications concerning state insurance deadlines, renewal notices, new electronic services and related issues. |                |           |  |  |  |
| Please send email notifications to: SamMeyerKC@yahoo.cor                                                                                         |                |           |  |  |  |
| Back Continue Cancel                                                                                                    |                |           |  |  |  |
| Home Help News Releases FAQ State Information NAIC Information                                                                                   |                |           |  |  |  |
| Copyright © 1998-2010 Sircon Corp.   Email Support   (517) 381-3860   2112 University Park Dr   Okemos, MI 48864                                 |                |           |  |  |  |

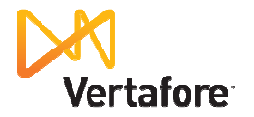

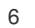

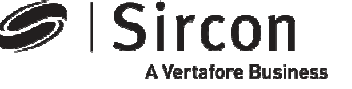

#### Confirmation

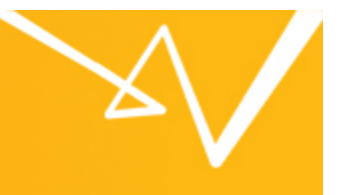

 Your licensing file in the Indiana Insurance Department database has been updated with your email address and the status indicates "Processed"

| Update email address with a state                                                                                |                             |                                       |  |  |  |
|----------------------------------------------------------------------------------------------------|-----------------------------|---------------------------------------|--|--|--|
|                                                                                                    |                             |                                       |  |  |  |
| State<br>Utah                                                                                                    | Confirmation ID<br>10503270 | Status<br>Processed                   |  |  |  |
|                                                                                                    | Main Menu                   | Process Another                       |  |  |  |
|                                                                                                    | Home Help News Releases F   | AQ State Information NAIC Information |  |  |  |
| Copyright © 1998-2010 Sircon Corp.   Email Support   (517) 381-3860   2112 University Park Dr   Okemos, MI 48864 |                             |                                       |  |  |  |

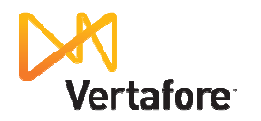

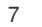

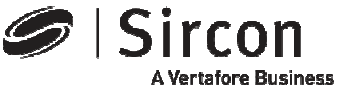

#### Presenting **Producer***EDGE***<sup>TM</sup>**

- The insurance industry's most powerful personal regulatory compliance service
- For a free subscription go to: <u>http://www.produceredge.com/indiana</u>

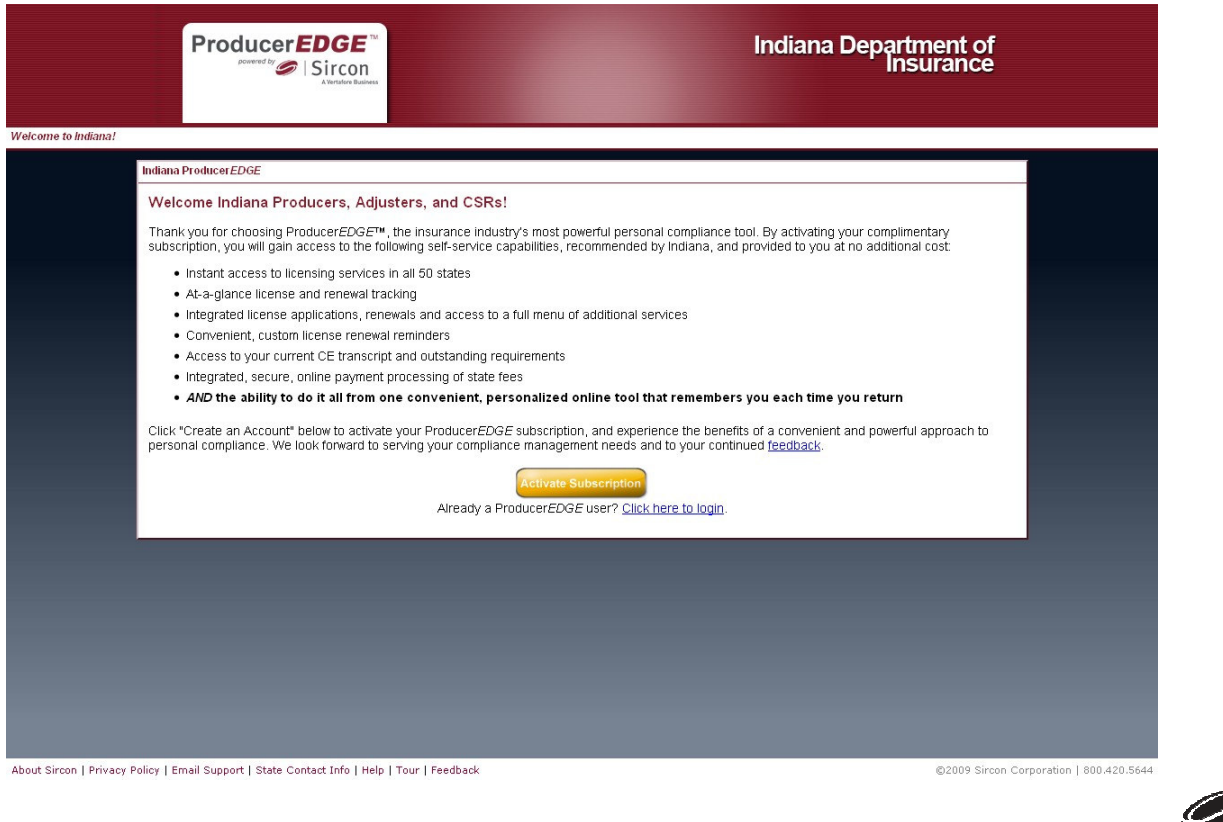

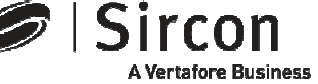

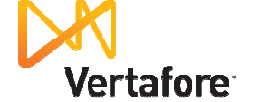

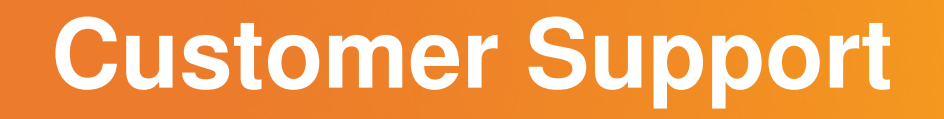

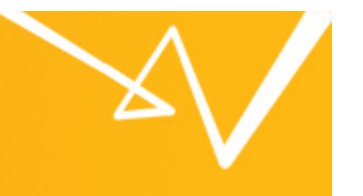

 For customer support in the use of Sircon software email Sircon Support at:

http://www.sircon.com/support/index.html

Or call Sircon Support at:

1-800-420-5644

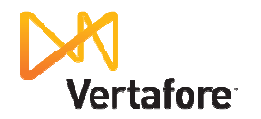

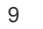

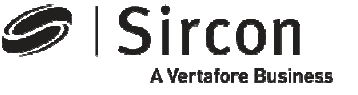

## Thank You

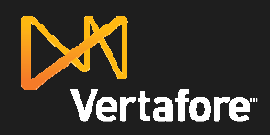

© 2010 Vertafore, Inc. Proprietary

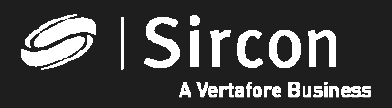